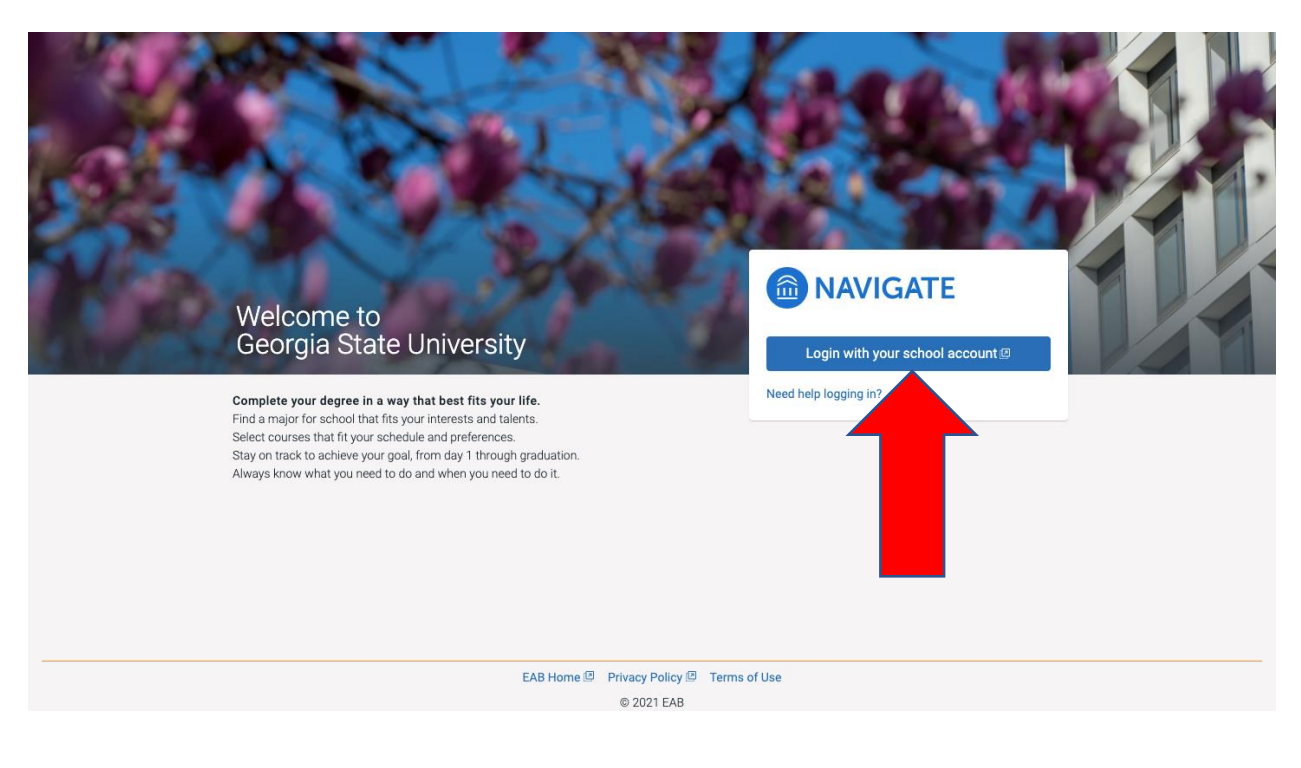

Step 1: Log-in to your EAB account (use PAWS username and password)

## Georgia<u>State</u>University.

Please log In.

By logging into this system, you agree to comply with university policies. When finished, log out and close your browser to end your session.

|   | CampusID Username | I forg |
|---|-------------------|--------|
|   | cbrown254         |        |
|   | Password          | l forg |
|   | •••••             |        |
| • | Login             |        |

Don't know Your CampusID or password?

Contact Georgia State Privacy Statement View legal statement ©2021 Georgia State University

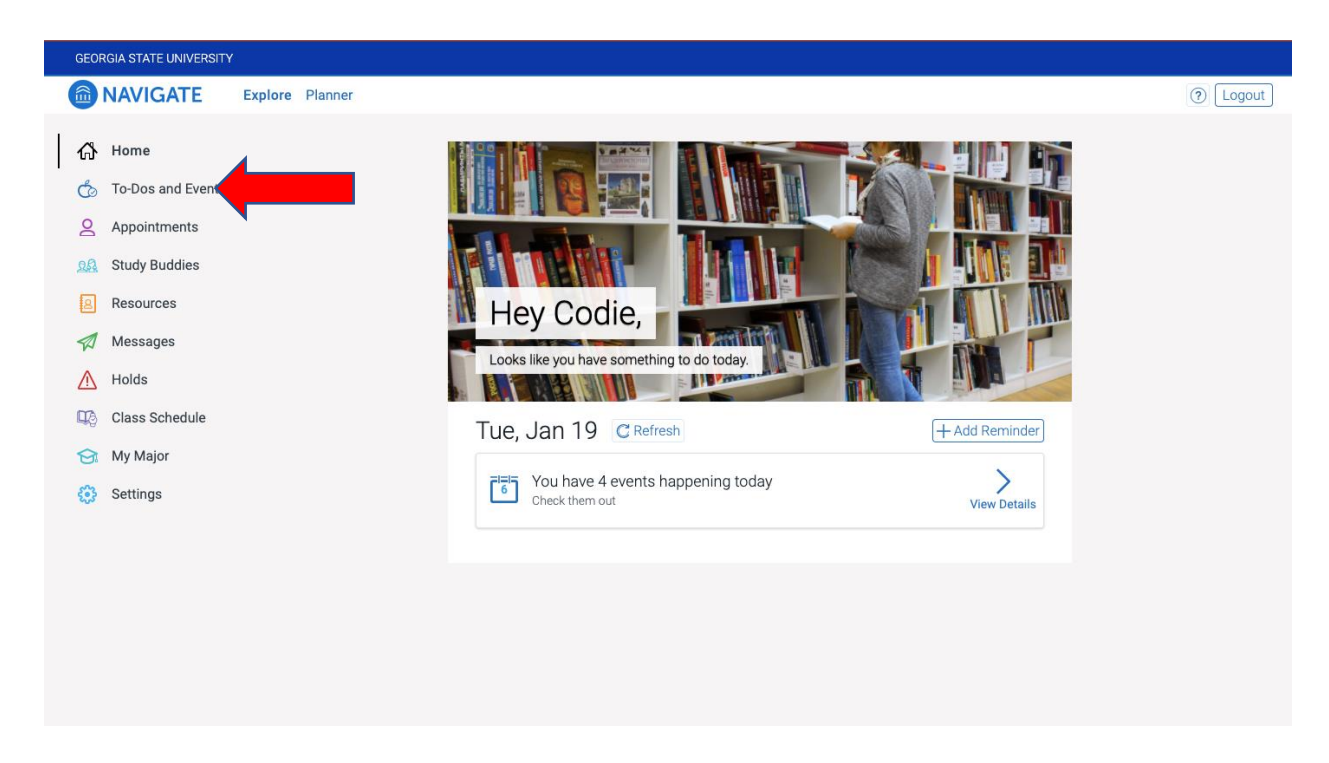

**Step 2:** On the left-hand side bar, click on "Appointments"

Step 3: In the upper right click the "Schedule an Appointment" button.

| GEORGIA STATE UNIVERSITY           |                                 |                         |  |  |  |
|------------------------------------|---------------------------------|-------------------------|--|--|--|
| NAVIGATE                           | Explore Planner                 | (?) Logout              |  |  |  |
| 🔥 Home                             | < Go Back   Dashboard           |                         |  |  |  |
| To-Dos and Events     Appointments | Appointments                    | Schedule an Appointment |  |  |  |
| 🞎 Study Buddies                    | My Appointments My Team History |                         |  |  |  |
| 8 Resources                        | Upcoming                        |                         |  |  |  |
| 🖈 Messages                         |                                 |                         |  |  |  |
| 🔥 Holds                            |                                 |                         |  |  |  |
| Class Schedule                     | • + •                           |                         |  |  |  |
| 😚 My Major                         |                                 |                         |  |  |  |
| Settings                           |                                 |                         |  |  |  |
|                                    |                                 |                         |  |  |  |
|                                    | No Upcoming Appointments Yet!   |                         |  |  |  |
|                                    |                                 |                         |  |  |  |
|                                    |                                 |                         |  |  |  |

**Step 4:** From the drop-down options in the "type of appointment" option, click "Study Abroad Programs".

| NAVIGATE Explore Planner     O Logout                                                                                                    |
|----------------------------------------------------------------------------------------------------|
|                                                                                                    |
| <ul> <li>Indee</li> <li>Indee</li> &lt;</ul> |

**Step 5:** From the "Services" drop-down options, click on the appointment type you need. To learn the difference between these options, please review the grid on our website. https://mystudyabroad.gsu.edu/prospective/study-abroad-advising/

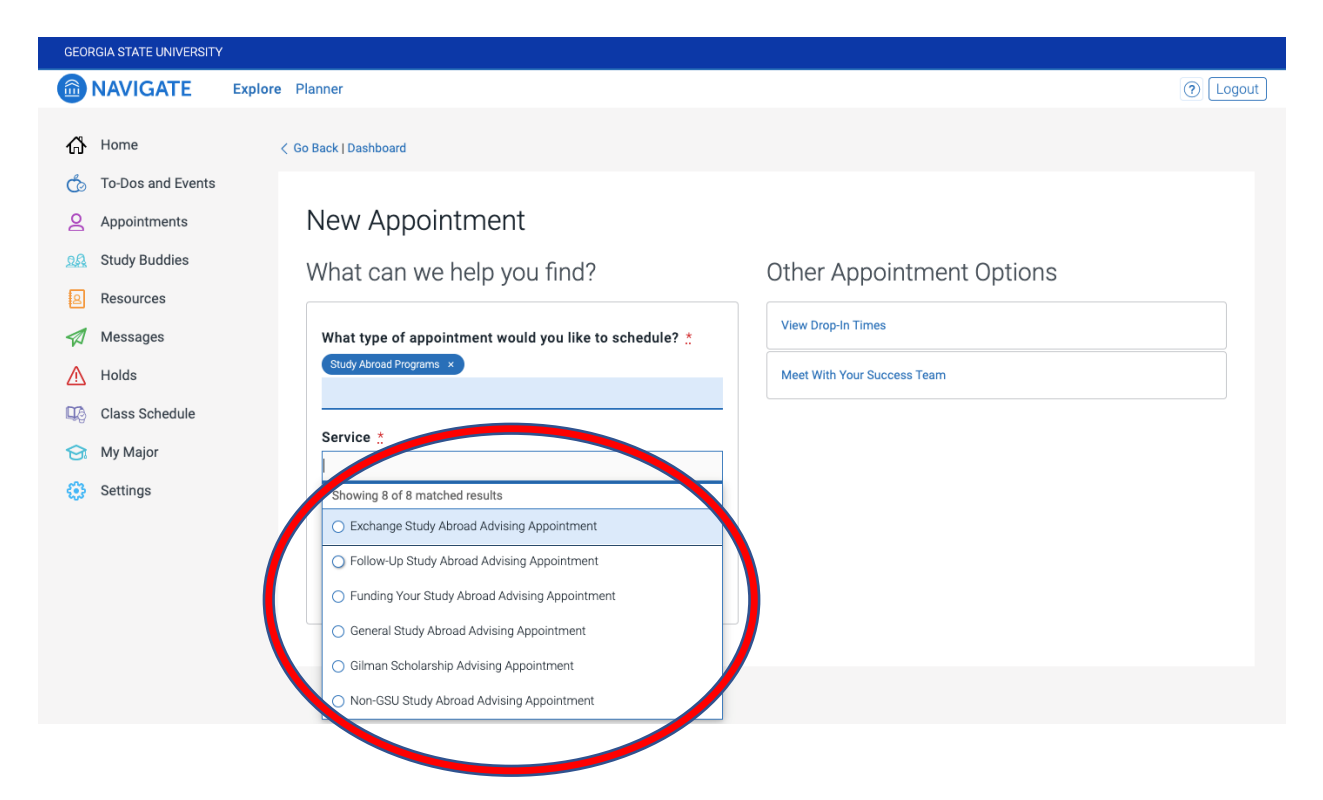

**Step 6:** Select the date you would like to have your appointment, click on "Find Available Time". Please note: There are multiple appointment dates and times available through the week, please find a time that works according to your schedule.

## **Step 7:** Select the time for your appointment.

| GEORGIA STATE UNIVERSITY                                    |                                                                                                    |  |  |  |  |  |
|-------------------------------------------------------------|----------------------------------------------------------------------------------------------------|--|--|--|--|--|
|                                                             | re Planner 🕜 Logout                                                                                                    |  |  |  |  |  |
| 🖧 Home                                                      | New Appointment                                                                                                    |  |  |  |  |  |
| <ul> <li>To-Dos and Events</li> <li>Appointments</li> </ul> | All Filters Start Over A Study Abroad Programs A Exchange Study Abroad Advising Appointment                                                                                                    |  |  |  |  |  |
| Study Buddies                                               | Study Abroad Programs     Study Abroad Programs                                                                                                    |  |  |  |  |  |
| Messages                                                    | Service         Fri, Jan 29th <ul> <li>Exchange Study Abroad Advising Appointment</li> <li>             1:00-1:30 PM</li> <li>             1:30-2:00 PM</li> <li>             2:30-3:00 PM</li> </ul> |  |  |  |  |  |
| Class Schedule                                              | Mon, Feb 1st                                                                                                    |  |  |  |  |  |
| <ul><li>My Major</li><li>Settings</li></ul>                 | Sun Mon Tue Wed Thu Fri Sat<br>Tue, Feb 2nd                                                                                                    |  |  |  |  |  |
|                                                             | 1     2       3     4       5     6       7     8                                                                                                    |  |  |  |  |  |
|                                                             | 10 11 12 13 14 15 16                                                                                                    |  |  |  |  |  |
|                                                             | 17     18     19     20     21     22     23       24     25     26     37     38     39     30                                                                                                    |  |  |  |  |  |
|                                                             | 31                                                                                                    |  |  |  |  |  |

**Step 8:** Review the details of your appointment. If everything is okay, click the "schedule" button. You will receive a confirmation email. If you need to cancel or reschedule your appointment, please follow the instructions in your confirmation email.